### 🕆 Fix Me!

# **CIX IVIC:** Esta página no está completamente traducida, aún. Por favor, contribuye a su traducción.

1/4

(Elimina este párrafo una vez la traducción esté completa)

## 3. Creando el almacén

Una vez que se han configurado los sitios de sincronización, existen tres enfoques para crear y configurar la tienda que funcionará en ese sitio.

- Crear un almacén manual this method is suitable if you are creating only a handful of stores
- Crear un almacén para un cliente existente
- Crear tiendas clonando otro almacén de sincronización si está creando una mayor cantidad de almacenes, entonces es más apropiado que sean configurados por equipo de soporte de mSupply.

#### Crear un nuevo almacén manualmente

1. En mSupply desktop, agregue un nuevo almacén en: **Especial > Almacenes > Nuevo almacén** (*Special > Stores > New Store*)

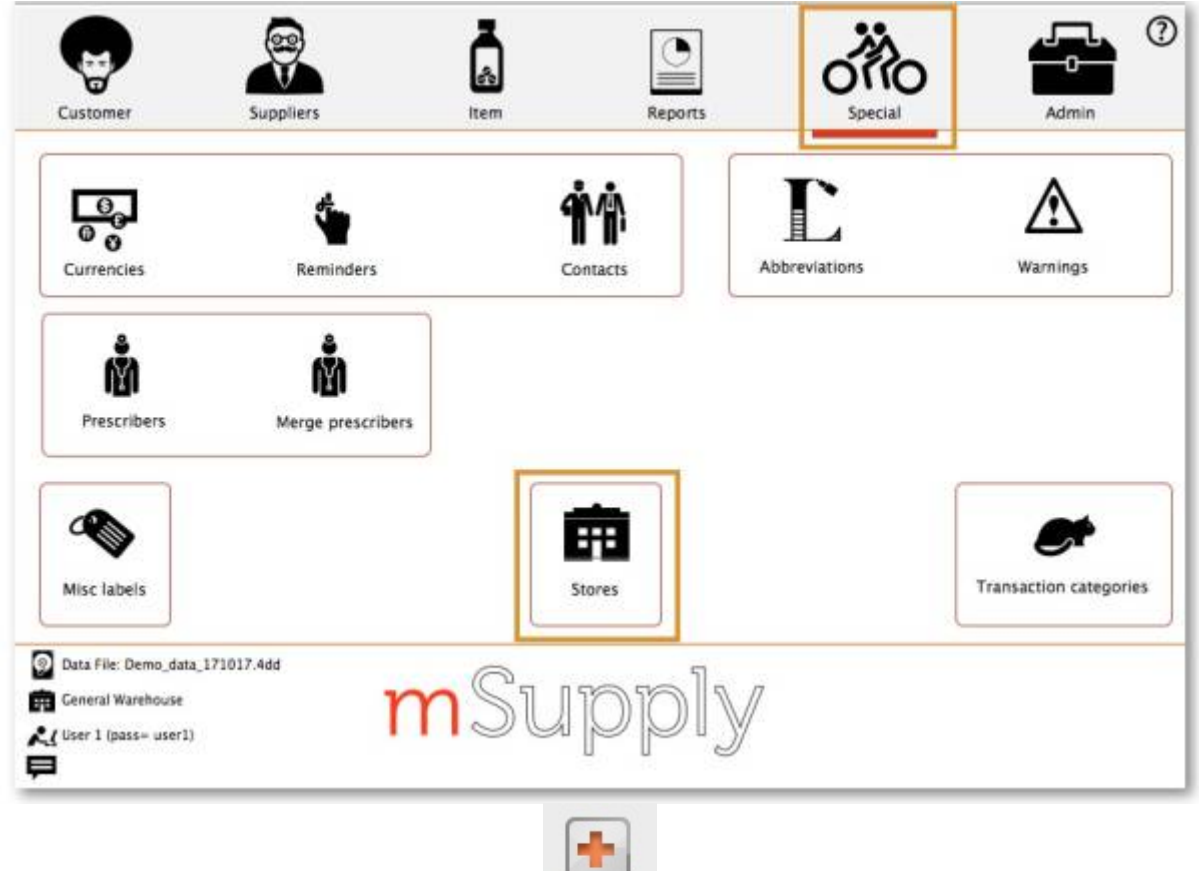

New store

2. Ingresar el código del almacén (Store code) y el nombre del local(Store name)

| General       Preferences       Logo       Syncl         Store code       mobilestore       store       Image: Color of the store       Image: Color of the store </th <th></th> <th></th> <th></th> <th></th> <th></th> <th></th> |                                       |                                                                              |                                                           |                                                            |                                   |       |
|----------------------------------------------------------------------------------------------------|---------------------------------------|------------------------------------------------------------------------------|-----------------------------------------------------------|------------------------------------------------------------|-----------------------------------|-------|
| Store code mobilestore store       store         Name Mobile Store 1       Image: Store code mobilestore         Organization name       Image: Store code mobile Store 1         Address line 1       Image: Store code mobilestore         Address line 2       Image: Store code mobilestore         Address line 3       Image: Store code mobilestore         Address line 4       Image: Store code mobilestore         Address line 5       Image: Store code mobilestore         Postal/Zip Code       Image: Store code mobilestore         Image: Store code mobilestore code code code code code code code cod                                                                                                    |                                       |                                                                              | General                                                   | Preferences                                                | Logo                              | Syncl |
| Name       Mobile Store 1         Organization name                                                                                                    | Store code                            | mobilestore                                                                  | store                                                     |                                                            | 0                                 |       |
| Organization name         Address line 1         Address line 2         Address line 3         Address line 4         Address line 5         Postal/Zip Code         • El código del almacén no puede incluir espacios         • El nombre del almacén debe ser significativo para los usuarios         Tienda Móvil 1 no es realmente un buen         nombre para asignar a su nuevo almacén.                                                                                                    | Name                                  | Mobile Store 1                                                               |                                                           |                                                            |                                   |       |
| Address line 1         Address line 2         Address line 3         Address line 4         Address line 5         Postal/Zip Code         • El código del almacén no puede incluir espacios         • El código del almacén debe ser significativo para los usuarios         Tienda Móvil 1 no es realmente un buen         nombre para asignar a su nuevo almacén.                                                                                                    | Organization name                     | 2                                                                            |                                                           |                                                            |                                   |       |
| Address line 2         Address line 3         Address line 4         Address line 5         Postal/Zip Code         • El código del almacén no puede incluir espacios         • El nombre del almacén debe ser significativo para los usuarios         Tienda Móvil 1 no es realmente un buen         nombre para asignar a su nuevo almacén.                                                                                                    | Address line                          |                                                                              |                                                           |                                                            |                                   |       |
| Address line 3         Address line 4         Address line 5         Postal/Zip Code         • El código del almacén no puede incluir espacios         • El nombre del almacén debe ser significativo para los usuarios         Tienda Móvil 1 no es realmente un buen         nombre para asignar a su nuevo almacén.                                                                                                    | Address line 2                        | 2                                                                            |                                                           |                                                            |                                   |       |
| Address line 4<br>Address line 5<br>Postal/Zip Code<br>• El código del almacén no puede incluir espacios<br>• El nombre del almacén debe ser significativo para<br>los usuarios<br>Tienda Móvil 1 no es realmente un buen<br>nombre para asignar a su nuevo almacén.                                                                                                    | Address line                          | 3                                                                            |                                                           |                                                            |                                   |       |
| Address line 5<br>Postal/Zip Code<br>• El código del almacén no puede incluir espacios<br>• El nombre del almacén debe ser significativo para<br>los usuarios<br>Tienda Móvil 1 no es realmente un buen<br>nombre para asignar a su nuevo almacén.                                                                                                    | Address line 4                        | •                                                                            |                                                           |                                                            |                                   |       |
| <ul> <li>Postal/Zip Code</li> <li>El código del almacén no puede incluir espacios</li> <li>El nombre del almacén debe ser significativo para los usuarios</li> <li>Tienda Móvil 1 no es realmente un buen</li> <li>nombre para asignar a su nuevo almacén.</li> </ul>                                                                                                    | Address line                          | 5                                                                            |                                                           |                                                            |                                   |       |
| <ul> <li>El código del almacén no puede incluir espacios</li> <li>El nombre del almacén debe ser significativo para los usuarios</li> <li>Tienda Móvil 1 no es realmente un buen</li> <li>nombre para asignar a su nuevo almacén.</li> </ul>                                                                                                    | Postal/Zip Code                       | 2                                                                            |                                                           |                                                            |                                   |       |
|                                                                                                    | • El c<br>• El n<br>los<br>Tie<br>non | ódigo del alma<br>ombre del alm<br>usuarios<br>nda Móvil :<br>nbre para asig | acén no pue<br>hacén debe<br>1 no es real<br>nar a su nue | ede incluir e<br>ser significa<br>mente un b<br>evo almacé | spacios<br>ativo pa<br>ouen<br>n. | ara   |

- 3. Configurar visibilidad de los artículos
- 4. Configurar parámetros de sincronizacíon
- 5. Configurar visibilidad del almacén en otros almacenes

#### Crear un almacén a partir de un cliente existente

Este método solo es útil si ya tiene un cliente que desea convertir en una tienda. We must first **clone** the existing customer then **merge** the new store with the existing customer.

#### Cloning the existing customer to a store

- 1. The mSupply Support Team will use the footrunner code "store\_create\_from\_name" to **clone** the original store. We will need to provide:
  - 1. Name **ID** (not name **Code** ) to create the store for (must not be blank or already a store)
  - 2. Store mode for new store (one of store, dispensary or report). Almost always, this should be store
  - 3. Sync ID for site on which the new store will be Active (optional; if left blank, will default to the current site ID)
- 2. Configure items visibility
- 3. Configure synchronisation settings
- 4. Configure store visibility to other stores

#### Merging the new store with the existing customer

Using the mSupply Desktop User Guide merge the new store name with the existing customer name. There is some footrunner code that can facilitate this for multiple sites.

**Before merging** all unfinalised Customer Invoices from supplying stores to the existing customer must be finalised. On a system with supplying stores on multiple sync sites, this can take a long time. Start early, and if possible, ask the supplying stores to refrain from creating any new Customer Invoices until the merging is done...

If you try to do the merge before finalising all customer invoices, you will get an error message, and the merge will not proceed

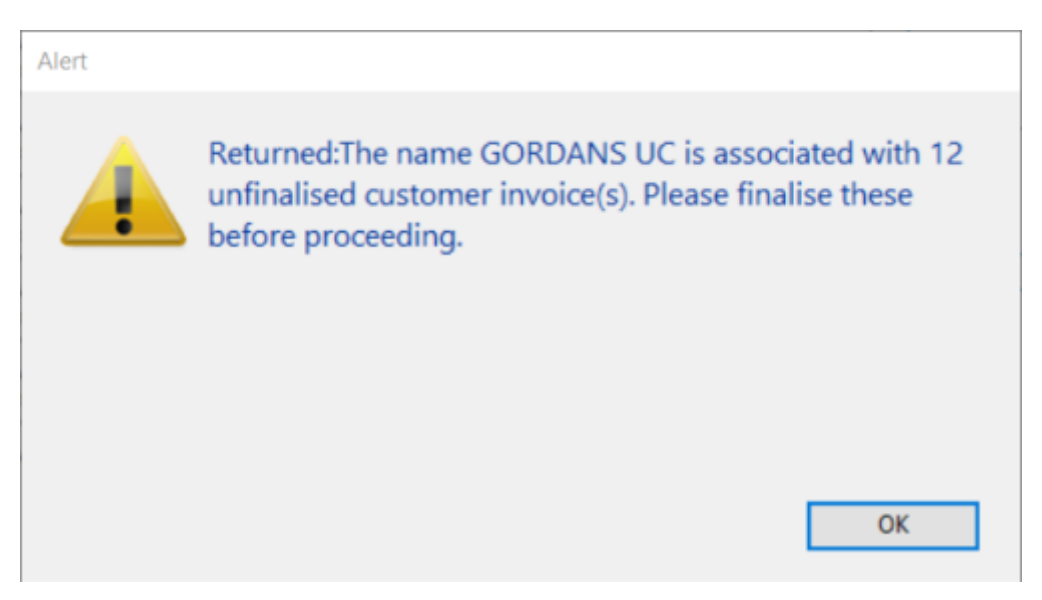

### Create store by cloning another sync store using sync\_clone\_sync\_site

First manually create and appropriately configure a single store.

Make *sure* the relevant sync sites have been created and then, for **EACH** store:

- 1. The mSupply Support Team will use the footrunner code sync\_clone\_sync\_site to clone the original store. We will need:
  - 1. Sync ID for source sync site
  - 2. Sync ID for clone sync site
  - 3. Sync version (v1 for desktop, v3 for mobile)
  - 4. Decision on whether the cloned store will have 'group' store visibility (visible to all other stores with the same supplying store) or not
  - Decision on whether to also clone locations, transactions, stock, requisitions. (almost always NO!)
  - 6. new **store** code *and* name for each cloned store

- 7. new user name and password for the each cloned store's default user
- 2. If there are actually existing customers for each of these stores, you will then need to merge the existing customer name with the new store
- 3. The new store will have the same item visibility configuration as the original store. Review, and if necessary, configure items visibility
- 4. The new store will have the correct 'basic' sync settings. Review, and if necessary, configure synchronisation settings
- The new store will have the correct 'basic' store visibility settings, including, if you have selected it, 'group' store visibility. Review, and if necessary, configure store visibility to other stores

Previous: 2. Create Sync Site | | Next: 4. Configuring the Store and Dispensing

From: https://wiki.msupply.foundation/ - mSupply Foundation Documentation

Permanent link: https://wiki.msupply.foundation/es:mobile:setup:server\_side:create\_store?rev=1583962650

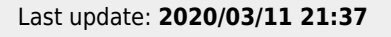